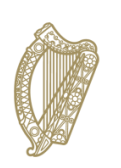

An Roinn Talmhaíochta, Bia agus Mara Department of Agriculture, Food and the Marine

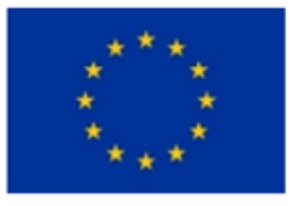

Co-funded by the European Union

# Suckler Carbon Efficiency Programme (SCEP)

# Screen Guides for SCEP Participants to access the online SCEP Training Portal at

www.sceptraining.ie

#### **Contents**

| What is SCEP Training?                                                        |
|-------------------------------------------------------------------------------|
| When do I need to complete the training?                                      |
| Where will the training be held?                                              |
| What information will I need to access the training?4                         |
| How do I activate my account?                                                 |
| Once I have activated my account and logged in, what do I need to do next?10  |
| Why cannot I not access all the training modules?11                           |
| Why cannot I not move onto the next screen of the module?13                   |
| How will I know if I have completed a module?14                               |
| Once I have completed a module, what do I need to do?15                       |
| How do I complete the quiz at the end of the modules?17                       |
| What happens if I don't pass the quiz?                                        |
| Do I need to complete all the training modules in one sitting?                |
| How will I know if I have fully completed the SCEP training?20                |
| Do I need to contact SCEP to tell them I have completed the SCEP training?21  |
| What browser should I use to access the training?21                           |
| What modules do I need to complete?                                           |
| What do I do if I forget my password?27                                       |
| Who do I contact if I am having trouble accessing the SCEP training online?29 |

#### What is SCEP Training?

One of the eligibility conditions of SCEP participation requires that you must complete a SCEP training course by **15 November 2024**. Failure to complete the **online** course by **15 November** 2024 will result in **removal from the programme** and a **full recoupment of any payments received to date.** 

The Department of Agriculture, Food & the Marine, with the assistance of ICBF, Bord Bia and Teagasc, and with contributions from Bord Bia and the Health & Safety Authority (HSA), have created a series of online training modules. This online training course will help you successfully implement the actions within SCEP and advise the best practices in farm safety and livestock handling. You must complete **all SCEP online training modules by 15 November 2024 to remain in the programme.** 

#### When do I need to complete the training?

One of the eligibility conditions of SCEP participation requires that you must complete a SCEP training course by **15 November 2024**. Failure to complete the online course by 15 November 2024 will result in <u>removal from the programme</u> and a <u>full</u> <u>recoupment of any payments received to date.</u>

#### Where will the training be held?

The SCEP Training is accessible **online** for all participants of the SCEP programme.

This online course is now available to all participants. Details of the training and how to access it are available on the letter that you should have received from the Department on your Agfood account. This letter will also include your SCEP Training PIN number which you will need to activate your account when you first log in.

The website address to access training is online at www.sceptraining.ie.

#### What information will I need to access the training?

A letter outlining how to access the SCEP training is available on your Agfood account in your SCEP correspondence. This letter includes your pin number which you will need to activate your account when you first log in.

- (1) When you log in for the first time you will need to activate your account using your **herd number** and the **pin number** issued to you in the Department letter.
- (2) You will need to provide a **password** when activating your account this password should be retained in a safe place as you will need it each time you log in. Your password must be 6-12 characters long, contain uppercase and lowercase letters and numbers. It must not contain spaces or special characters.
- (3) You will also need to provide an **email address** it is important that this is an email address that you have access to, as as password recovery emails will be sent to this in the event you need to reset your password.

Please see Screen Guides below to assist you in activating your SCEP Learning Account.

#### How do I activate my account?

Enter www.sceptraining.ie into your web browser (the optimal web browsers to use are Microsoft Edge and Google Chrome). You will be presented with the screen below asking you to activate account / log in. You must first activate your account (note you will only need to do this the first time you access the screen – use the log in option once your account is activated) so click on Activate Account as indicated below:

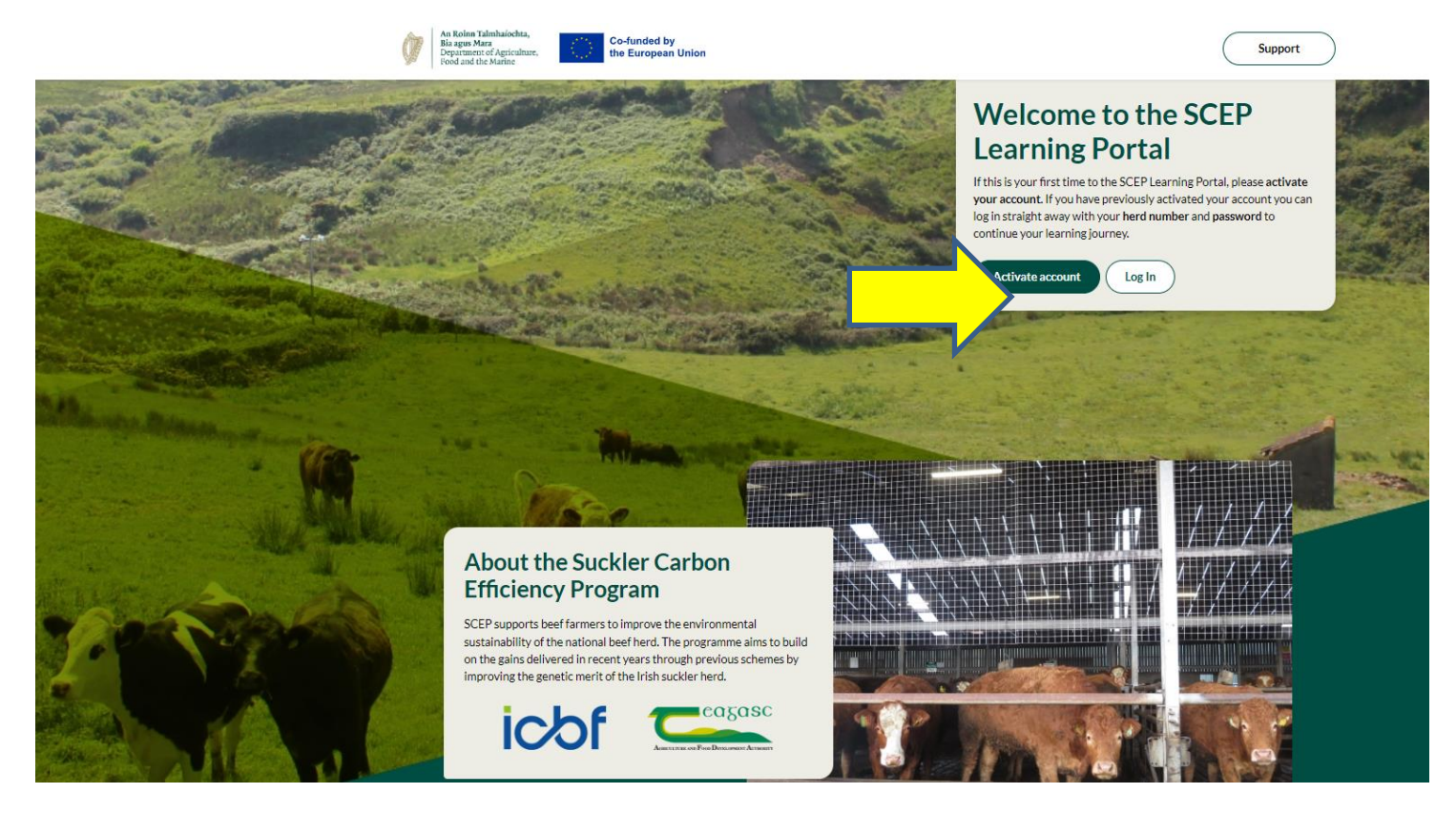

**Step 1 – Activate your account:** the activation of your account process will open, enter your herd number and PIN (as provided in our letter to you, available to access on your Agfood account), then click continue.

|   | Step 1 - Activate your account                                                                                                    |  |
|---|----------------------------------------------------------------------------------------------------|--|
|   | Please activate your account by submitting your details below. You should have<br>received a unique PIN via post. If you have not received this. Please Get in touch with<br>us. |  |
|   | Herd number                                                                                                    |  |
|   | Enter your herd number                                                                                                    |  |
|   | PIN number                                                                                                    |  |
| 2 | Enter your PIN                                                                                                    |  |
| 3 | Continue                                                                                                    |  |
|   |                                                                                                    |  |
|   |                                                                                                    |  |
|   |                                                                                                    |  |

**Step 2 – Confirm your account details:** Fill in all requested information into the fields below. **NOTE:** It is important that the email entered here is an email address that you have access to, as password recovery emails will be sent to this in the event you need to reset your password. You should retain a copy of the password you set in a secure place for future use. When all fields have been completed, click on continue.

| Step 2 - Confirm your account details                                                                                                    |
|----------------------------------------------------------------------------------------------------|
| Please complete your account setup by creating a password and adding your email address.                                                                                                    |
| Create a password                                                                                                    |
| Enter your password                                                                                                    |
| Your password must be 6-12 characters long, contain (uppercase and lowercase) letters and numbers, and must not contain spaces, special characters, or emoji.                                  |
| Verify password                                                                                                    |
| Re-Type password                                                                                                    |
| Security Question                                                                                                    |
| Select a question                                                                                                    |
| Answer                                                                                                    |
| Enter your answer                                                                                                    |
| Enter your email address                                                                                                    |
| Enter your email                                                                                                    |
| Please enter an email address that you have access to, as password recovery emails will be sent this in the event you need to reset your password. Your email address should be unique to you. |
|                                                                                                    |

You will get the following message to confirm that your Account has been Authenticated. You may then select the log in button, which will take you to the log in screen:

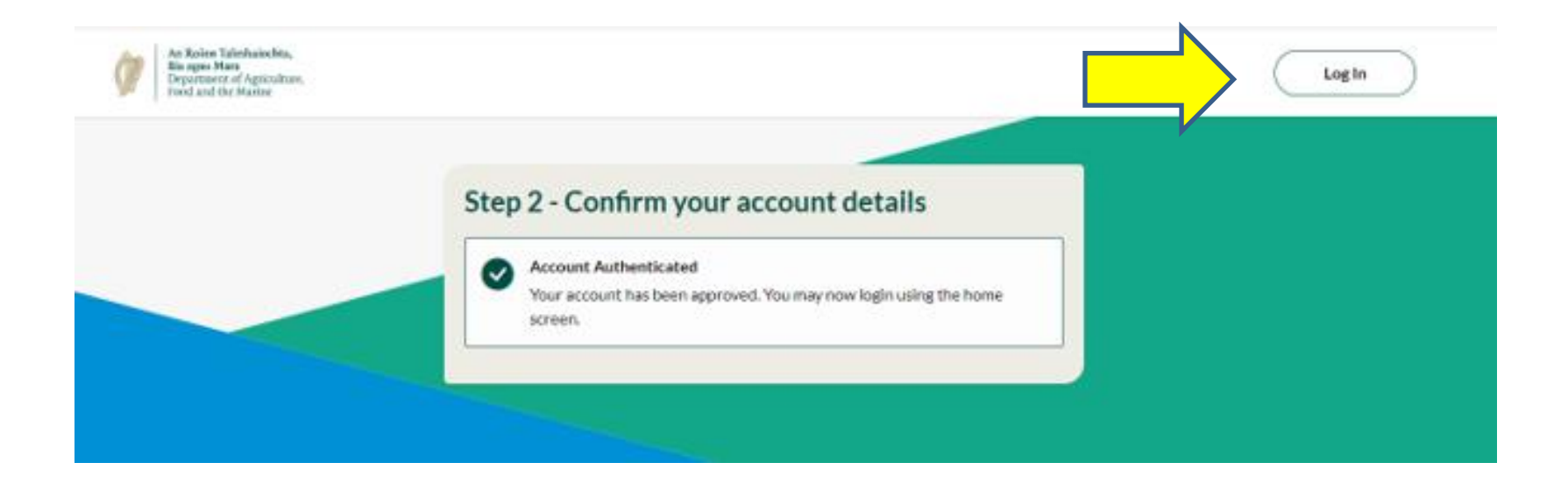

Enter your Herd Number and Password (this is the password that you set when you confirmed your account details see How do I activate my account?) and click log in:

|   | Log in                                       |                                 |
|---|----------------------------------------------|---------------------------------|
|   | Log in with your herd number and password to | continue your learning journey. |
|   | Herd number                                  |                                 |
|   | Enter your herd number                       |                                 |
|   | Enter your password                          |                                 |
| 2 | Enter your password                          | •                               |
| K | Log In                                       | Eurgot.password?                |

# Once I have activated my account and logged in, what do I need to do next?

Once you have successfully logged in, you will be brought to the SCEP Learning Portal Page. There are 7 modules to be completed to be compliant with the requirements of the SCEP training. The modules will indicate the status of each module (a) Not started (b) In Progress (c) Completed. **All 7 modules must be completed, in full, to be deemed compliant with the SCEP training requirement and ensure that you receive your SCEP payment and are not removed from the programme.** 

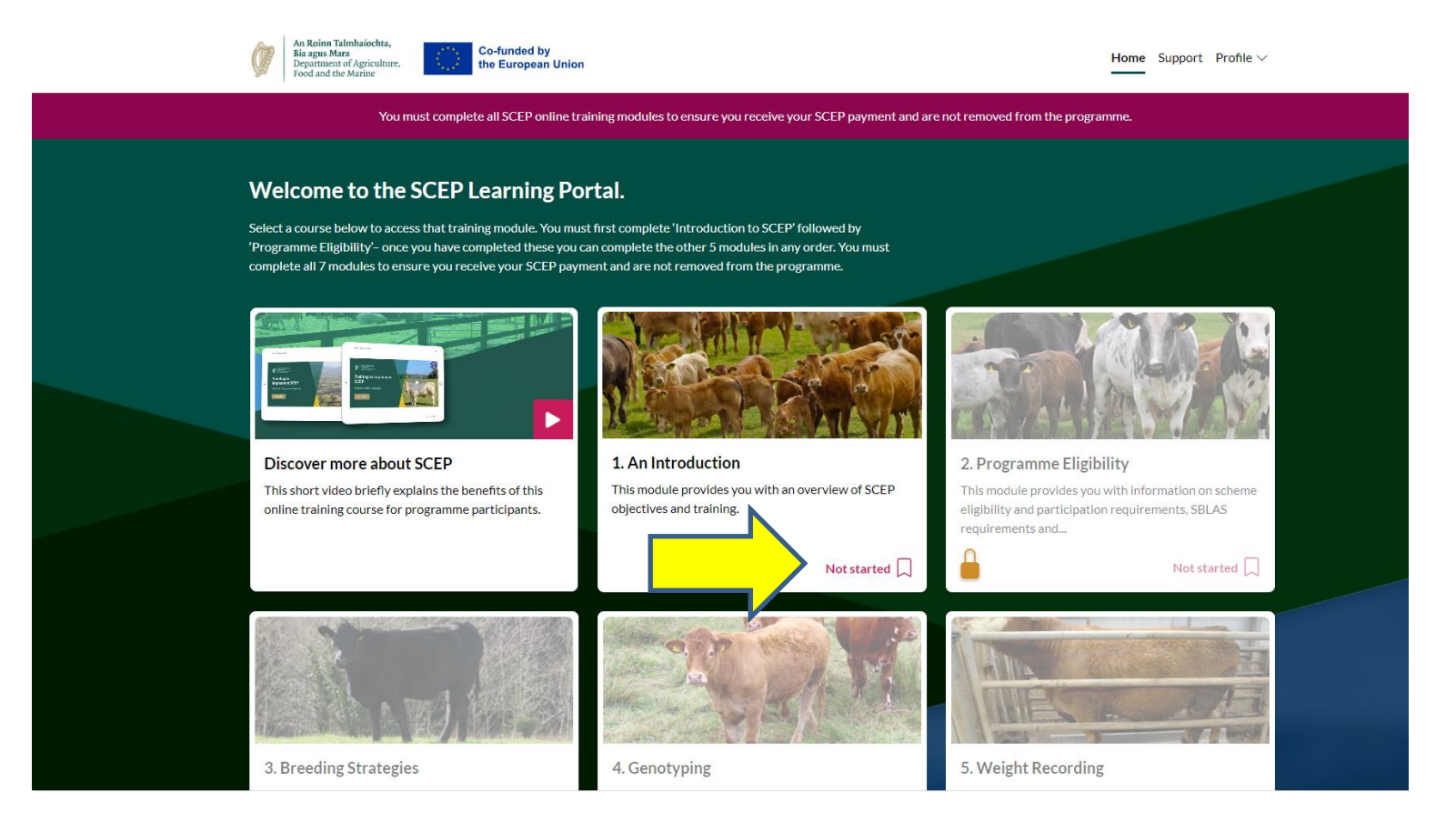

#### Why cannot I not access all the training modules?

Module 1 must be completed first, followed by Module 2. Once you have completed both modules 1 & 2, the other modules will be accessible to you. The remaining 5 modules can be completed in any order of your choosing, but all 7 modules must be completed in full to comply with the requirements of SCEP training by **<u>15 November 2024</u>**.

To start module 1, click anywhere on the module tile and the first module will open.

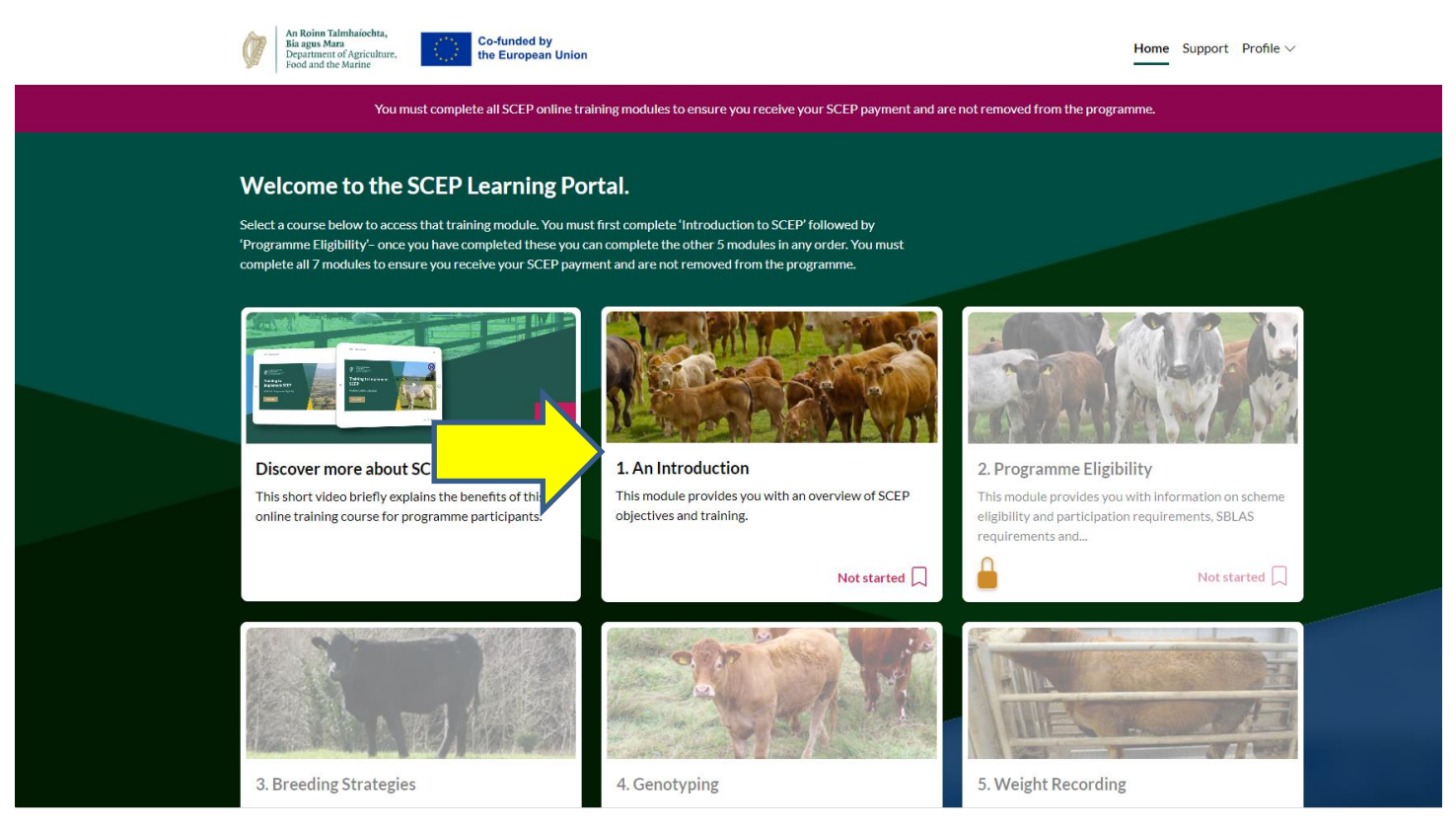

You will then be in the module – displayed on screen will be the estimated time to complete the module (1). Click on (2) 'Get Started' to commence the module. At any stage you can click on (3) 'Return to the SCEP Learning Portal or (4) Save and exit – these will save your progress in the module, and you can return to the module where you left off. Your status for this module will change to 'In progress' on the home page.

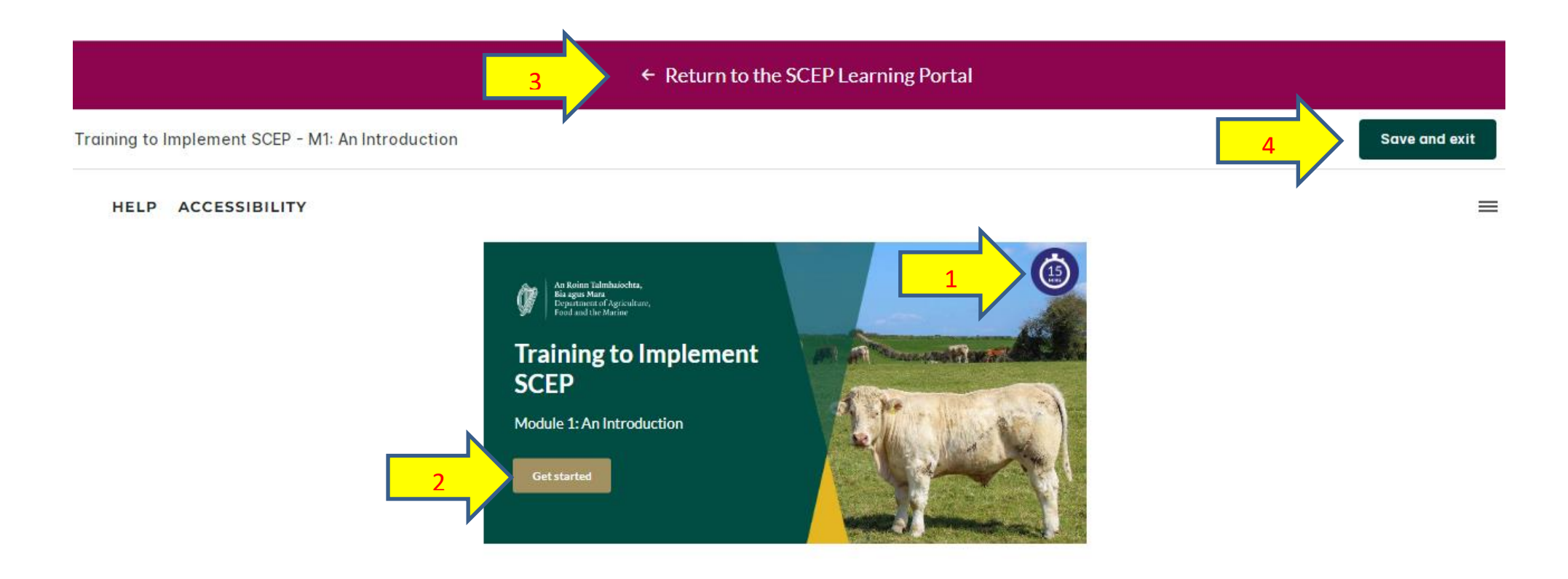

After you click (2) 'Get Started, the module will begin.

#### Why cannot I not move onto the next screen of the module?

You must click on all action buttons and watch all videos in full to move onto the next screen of the module. You have watched a video in its entirety and / or clicked on all the action buttons on screen, the next button (1) will appear at the bottom of the screen and you continue through the module.

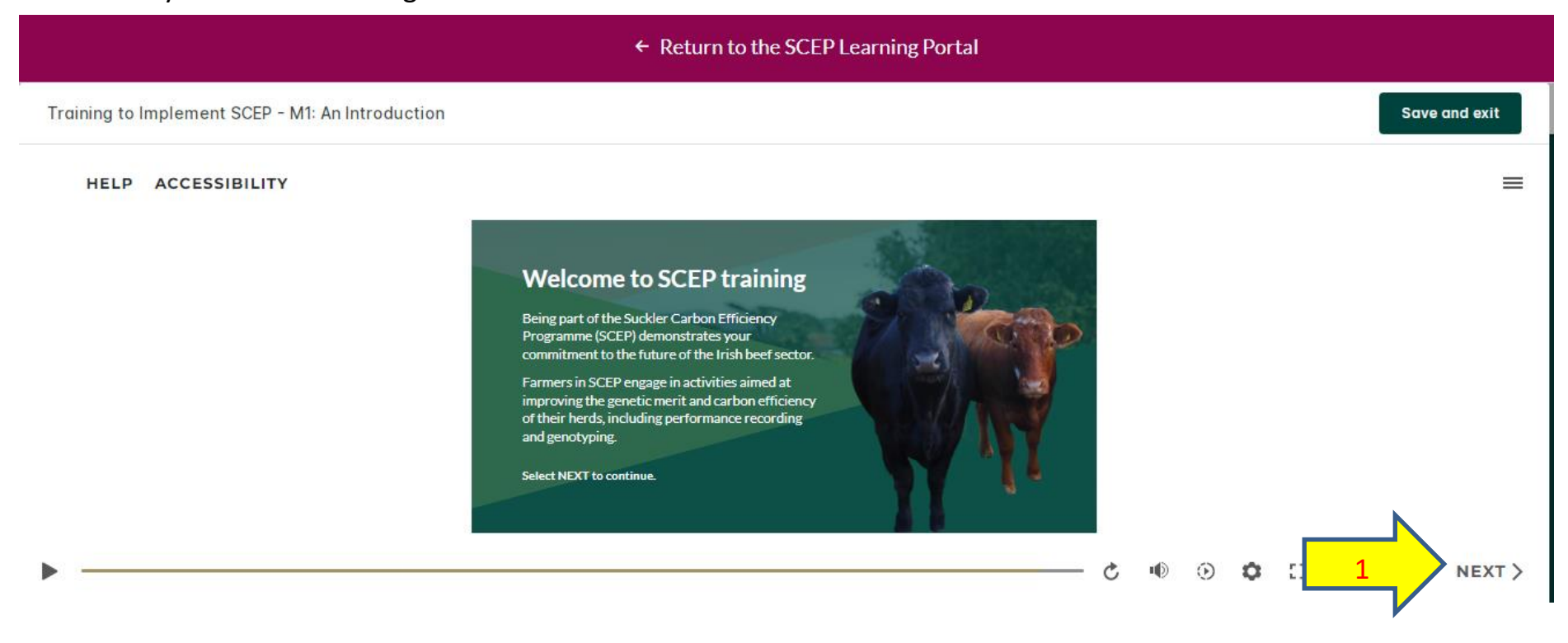

#### How will I know if I have completed a module?

To complete a module, you must move through all the screens and when you have completed the full module (including the end of module quiz where necessary), the following message will appear to inform you that you have completed the module.

← Return to the SCEP Learning Portal Training to Implement SCEP - M1: An Introduction Save and exit = HELP ACCESSIBILITY You've completed the first module in the series. You must complete all seven SCEP online training modules to ensure that you receive your SCEP payment and are not removed from the programme. ц() • O [] < PREV

## Once I have completed a module, what do I need to do?

Once you are presented with the screen confirming you have completed the module (including the end of module quiz where necessary) click (1) 'Save and exit' or click (2) Return to the SCEP Learning Portal to bring you back to the home page.

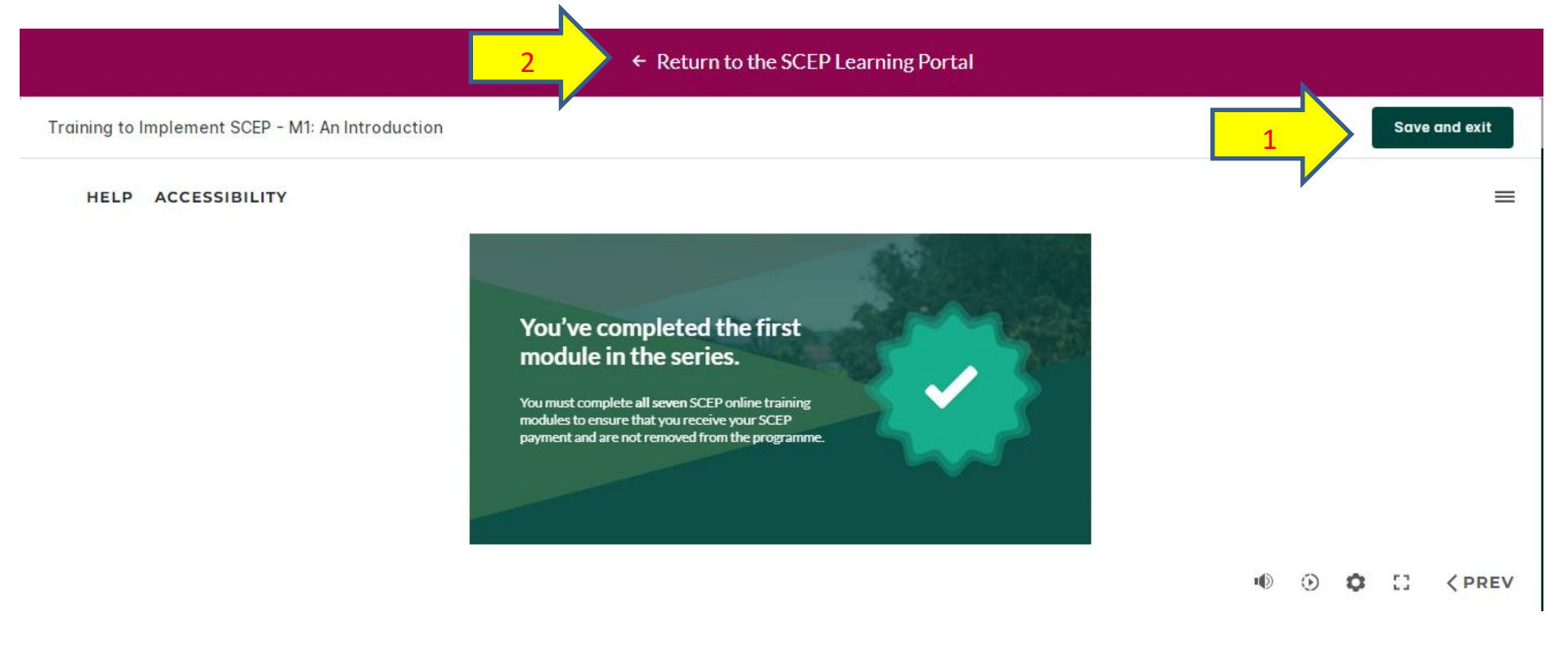

The home page will now be updated showing module 1 marked as (1) Completed and that module 2 is available and marked as (2) 'Not Started'. Click anywhere on the module 2 (3) tile to commence this module.

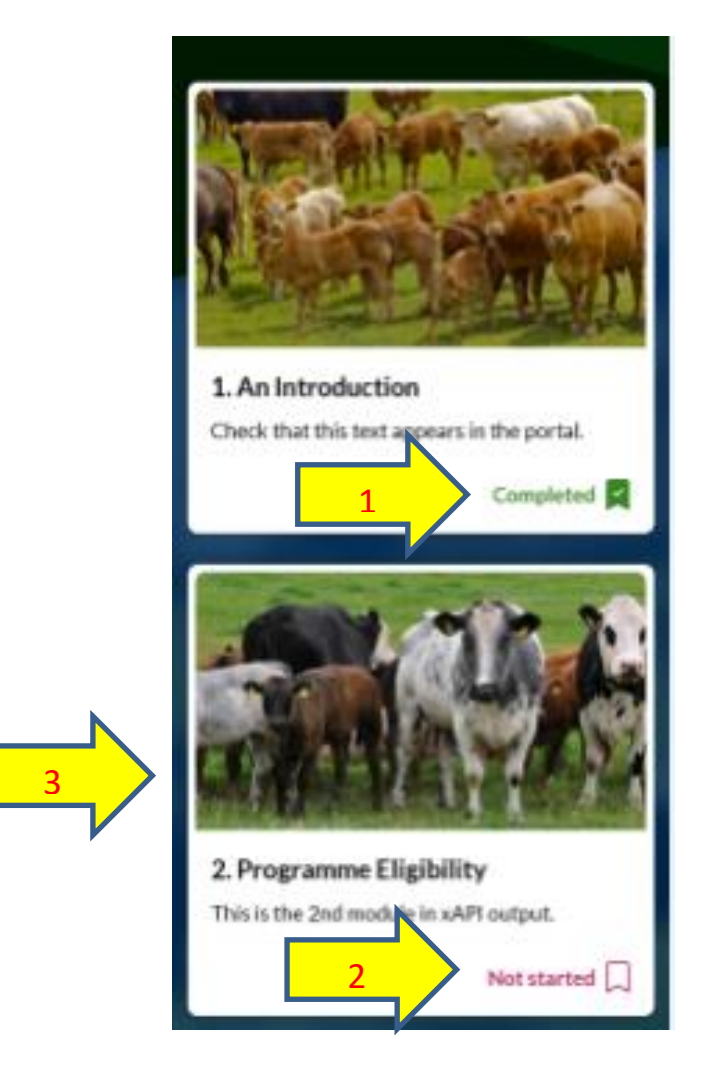

#### How do I complete the quiz at the end of the modules?

There is a small quiz at the end of each module (except for module 1 – no quiz requirement at the end of module 1). The quiz comprises of 5 questions, which review what you have learned in the module you have just completed. Upon successful completion of the quiz, you will be informed that (1) you have passed the quiz.

Click on (2) 'Continue'

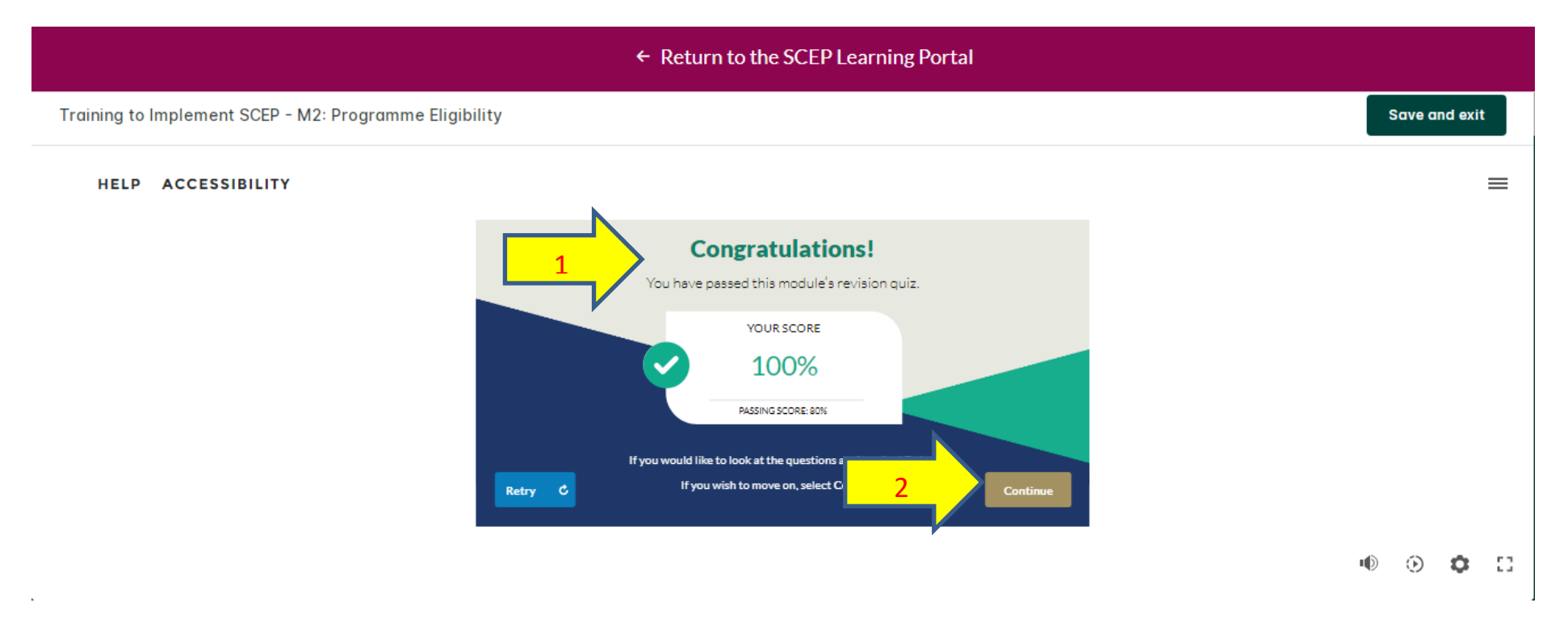

You will be presented with the screen below confirming the number of the module you have completed. To return to the home screen click on (1) 'Save and exit' or (2) 'Return to the SCEP Learning Portal'.

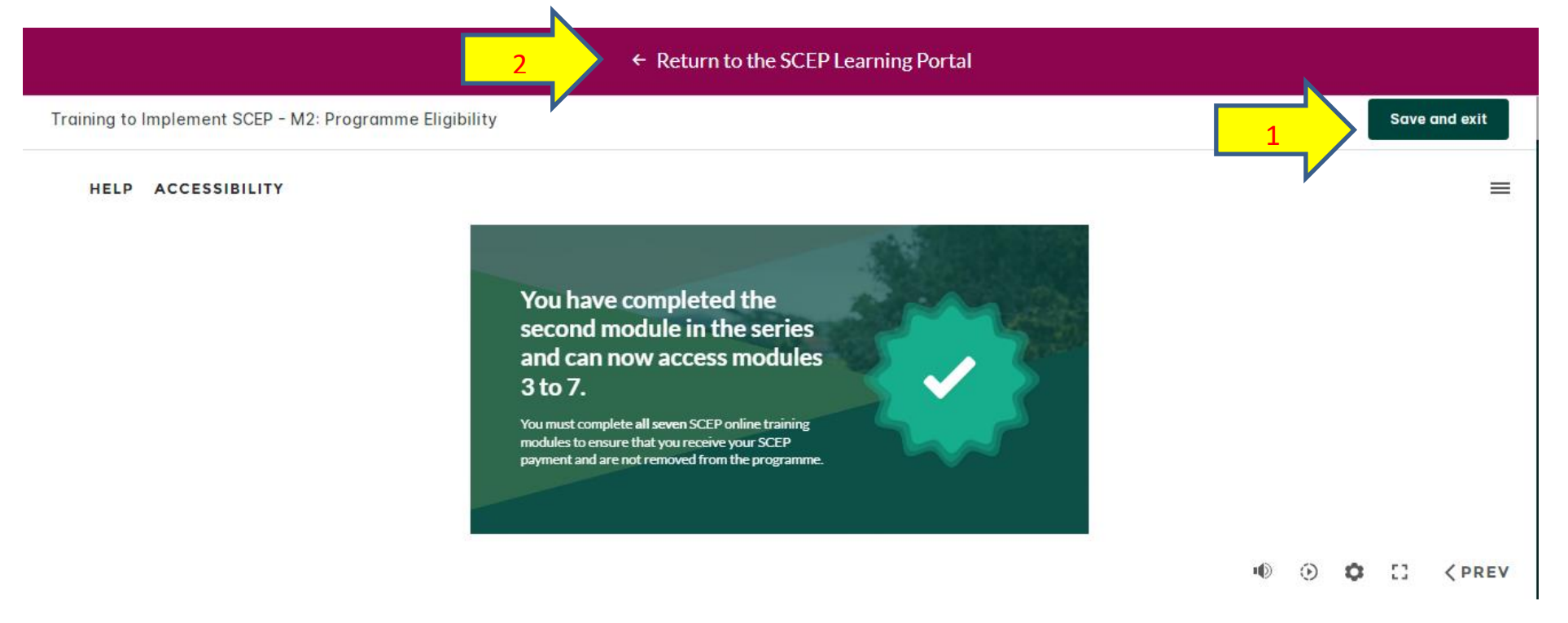

# What happens if I don't pass the quiz?

If you do not pass the quiz at the end of a module on your first try, you have the option to (1) retry the quiz immediately or (2) review the entire module again by clicking on 'Back to Overview'. You can try the quiz as many times as you need to, but you must pass the quiz in each module in order to complete that module.

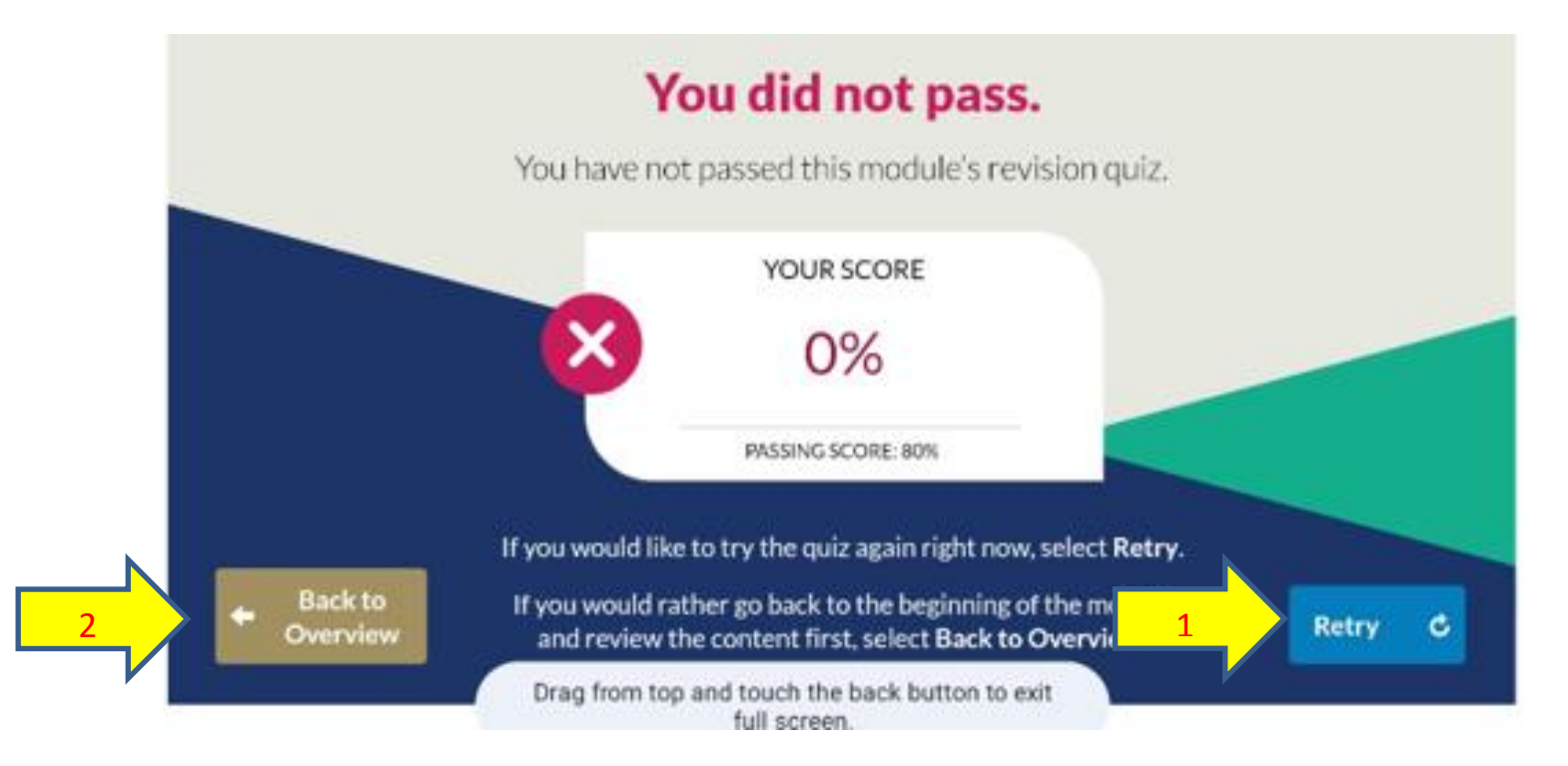

# Do I need to complete all the training modules in one sitting?

The online training has been designed so you can complete the training at any time of your choice. You can leave a module without finishing it, and pick up where you left off when you next log in. You can complete all the training on one day or over a series of days <u>once all modules are completed in full by **15 November 2024**.</u>

#### How will I know if I have fully completed the SCEP training?

You will know you have successfully completed the SCEP training, when all modules (1 to 7) are marked as completed. You will also be presented with the option to generate a certificate confirming you have completed the training, which you can save to your device / print off a copy and retain for your own records.

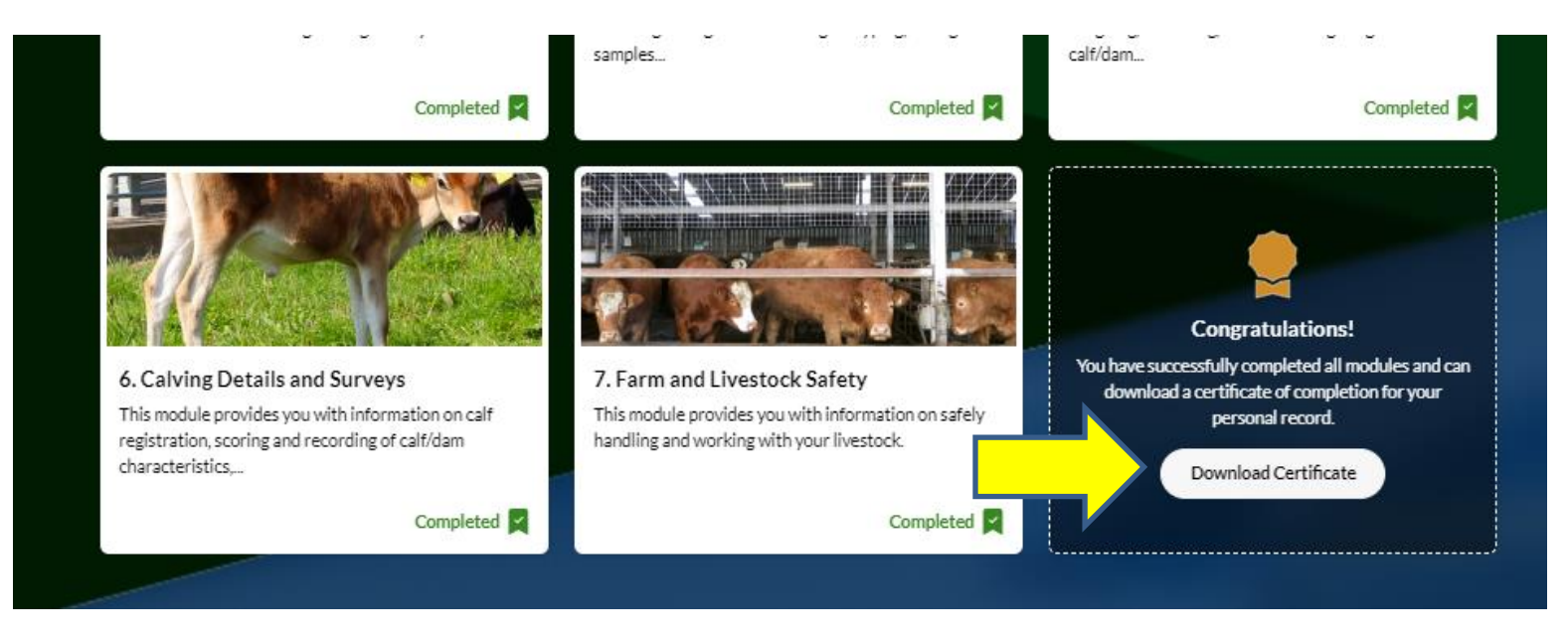

## Do I need to contact SCEP to tell them I have completed the SCEP training?

There is no requirement to notify SCEP when you have completed the training.

#### What browser should I use to access the training?

The training can be completed on a

- desktop computer
- laptop
- tablet
- smartphone.

The best browsers to use for optimal experience are Microsoft Edge and Google Chrome. If you are having access issues on one browser, it is recommended that you try another.

Safari browser on iPhone, iPads and other Apple devices can be used to access the training, but it may be necessary to deactivate a setting on your Safari settings to access full functionality of the training.

To access the SCEP Training Portal when using Safari browser on macOS and iOS, you will need to <u>temporarily</u> change settings to turn off "prevent cross-site tracking". Please follow the screenshots and the text instructions below to change the settings:

#### Safari on macOS

- 1. Open the Safari menu.
- 2. Select Settings...
- 3. Select the Privacy tab.
- 4. Make sure 'Prevent cross-site tracking' is not ticked.
- 5. Close the Settings window.

#### Safari on iOS

- 1. Open phone Settings.
- 2. Select the Safari app.
- 3. Scroll down to 'Privacy & Security'.
- 4. Make sure 'Prevent Cross-Site Tracking' is off.
- 5. Return to the Safari browser app.

Note: Please ensure you return to your device settings when you are finished the SCEP Training and turn back on "prevent Cross-Site Tracking".

#### Screenshots of Safari Settings on iOS

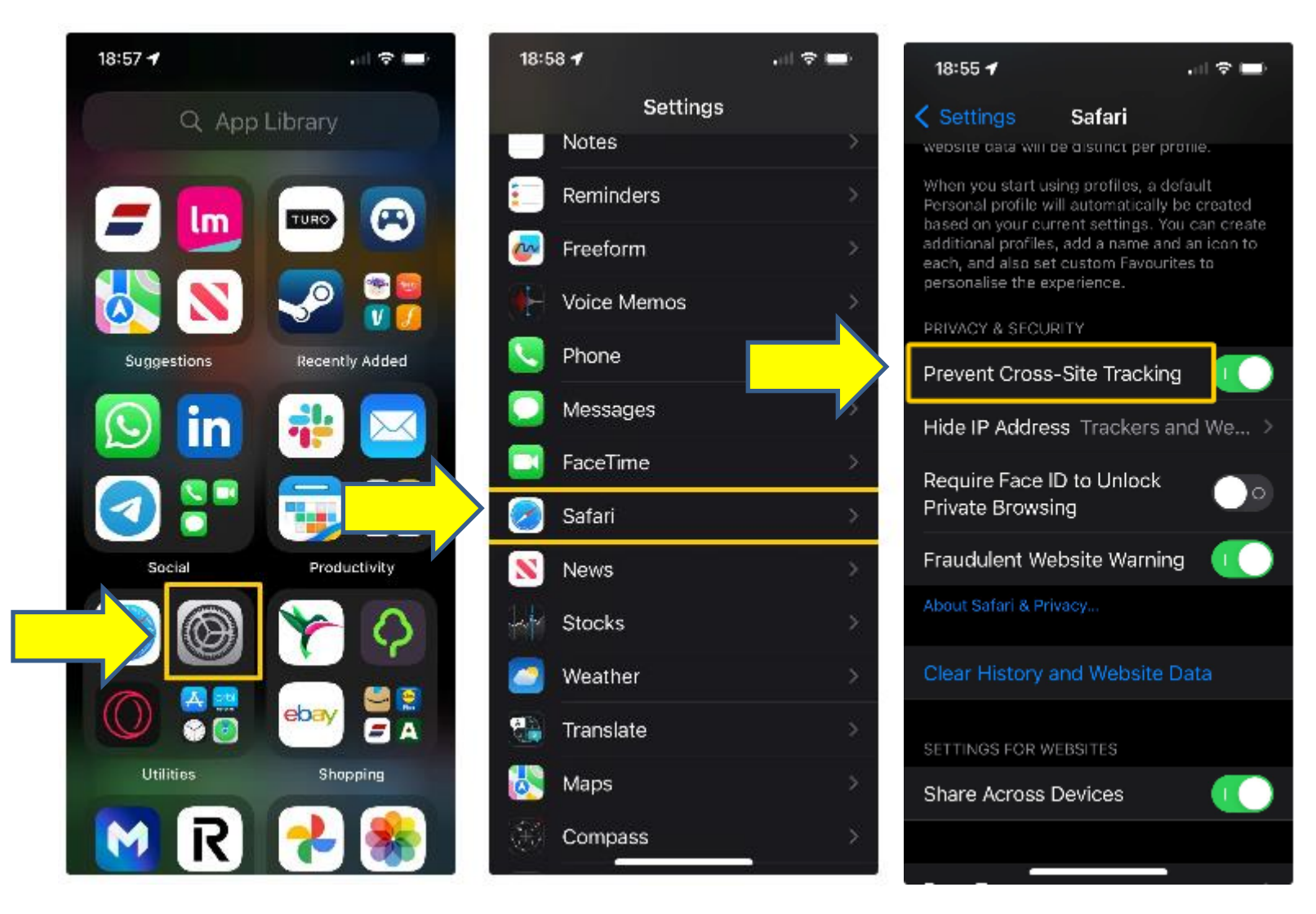

#### Screenshots of Safari Settings on macOS

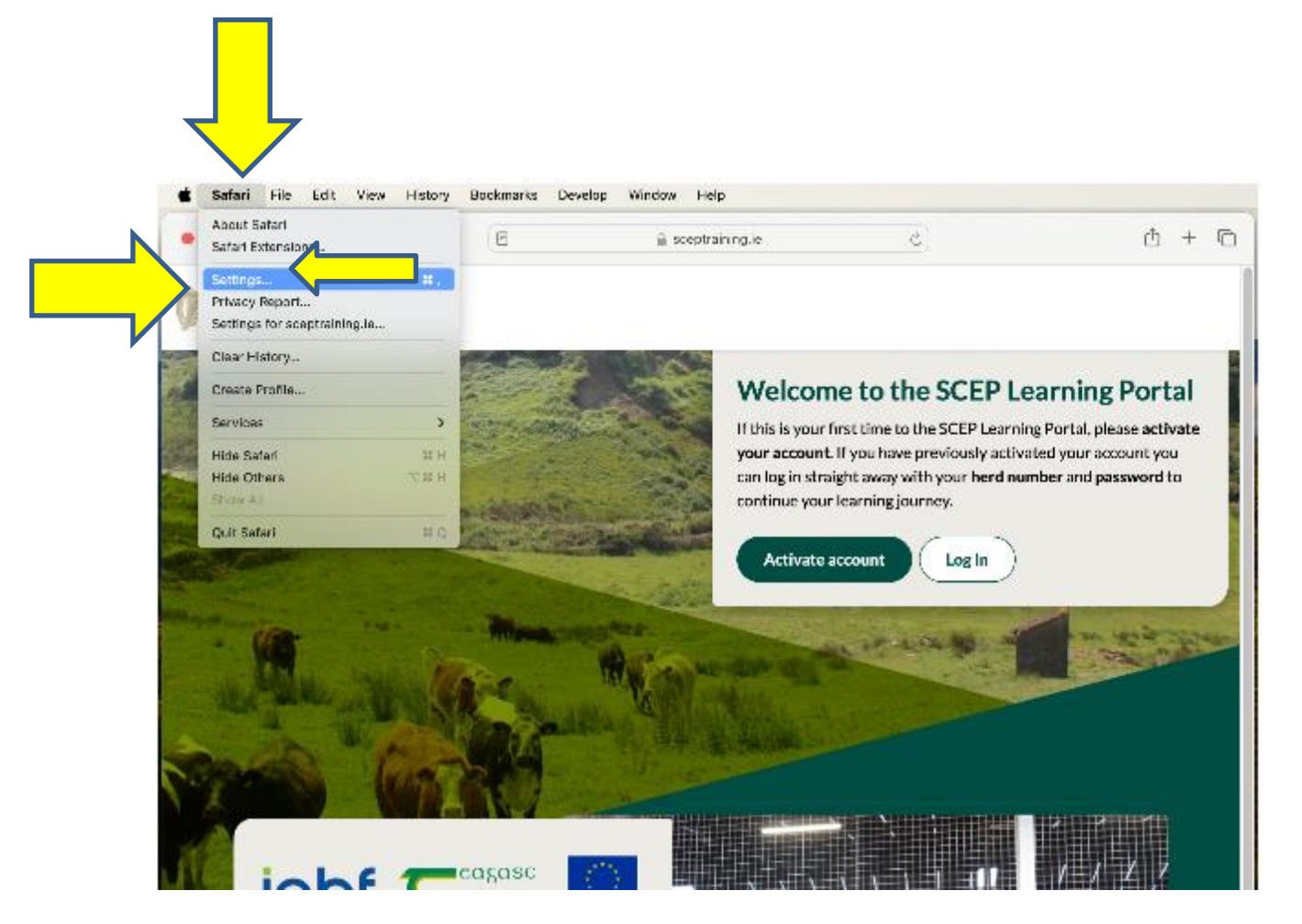

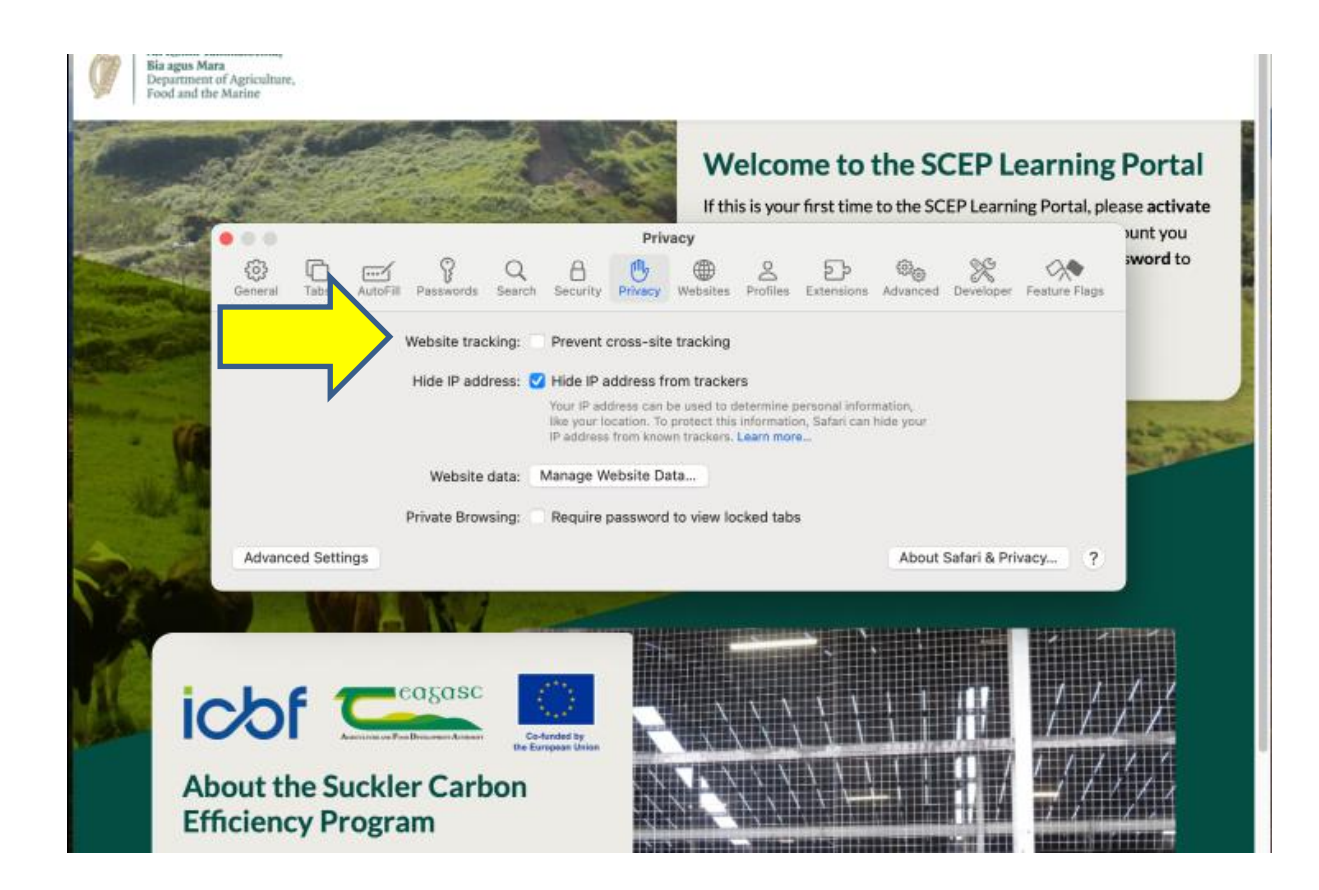

#### What modules do I need to complete?

There are 7 modules in the SCEP training. All of these must be completed in full, together with a short quiz at the end of the modules, to fully comply with the requirements of the training. You **must** complete **all** 7 modules by **Friday 15 November 2024** to ensure you receive your SCEP payment and are not removed from the programme.

- Module 1 Introduction
- Module 2 Programme Eligibility
- Module 3 Breeding Strategies
- Module 4 Genotyping
- Module 5 Weight Recording
- Module 6 Calving Details and Surveys
- Module 7 Farm and Livestock Safety

#### What do I do if I forget my password?

If you forget your password, click on the login button on and then on (1) "forgot password" link. A link to reset your password will be sent to the email address you provided when you activated your account.

| .og in                        |           |              |             |                 |
|-------------------------------|-----------|--------------|-------------|-----------------|
| og in with your herd number a | nd passwo | rd to contin | ue your lea | rning journey.  |
| lerd number                   |           |              |             |                 |
| Enter your herd number        |           |              |             |                 |
| nter your password            |           |              |             |                 |
| Enter your password           |           |              |             | ۰               |
|                               |           |              |             |                 |
| Login                         |           | 1            |             | Forgot password |

You will then be asked to (2) enter your herd number. Once you have entered your herd number, click (3) submit.

|   | Forgot password        |
|---|------------------------|
|   | Herd Number            |
| 2 | Enter your herd number |
| 3 | Submit Cancel          |

If the **herd number** entered matches an account, you will receive an email to reset your password. This may take a few minutes to arrive. If the email does not arrive, please contact <a href="mailto:support@sceptraining.ie">support@sceptraining.ie</a> or phone 074 970 7756.

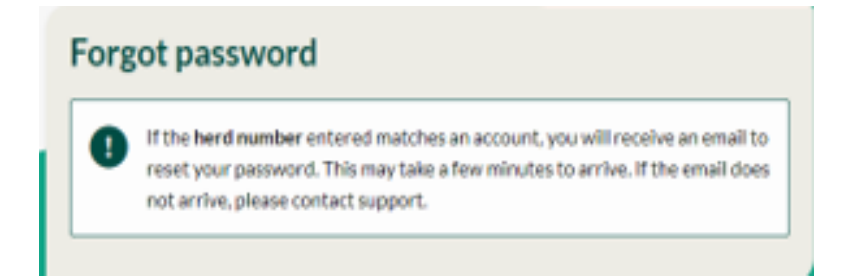

The email you receive will contain a link. Click the link contained in the email and you will be brought to the reset password screen.

Enter your (1) herd number and (2) your new password (Your password must be 6-12 characters long, contain uppercase and lowercase letters and numbers. It must not contain spaces or special characters) and click (3) reset password. You should ensure that you retain your new password in a safe place for future use.

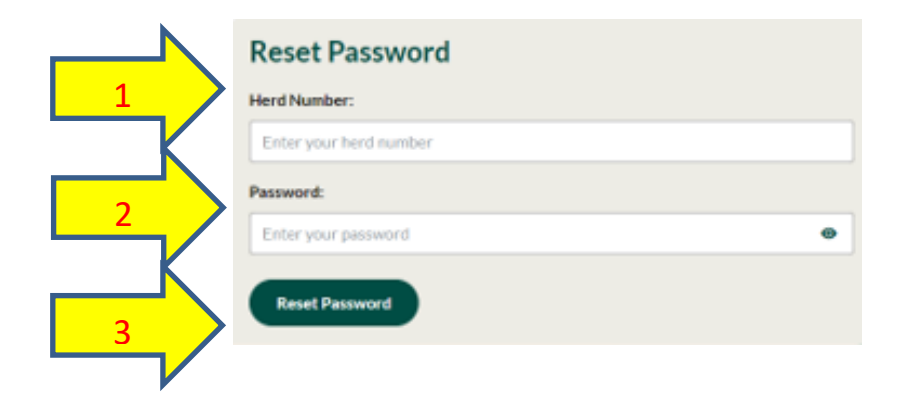

# Who do I contact if I am having trouble accessing the SCEP training online?

- If you are having any technical difficulties with logging into the training, please contact support@sceptraining.ie or 074 970 7756.
- For general queries on the SCEP training or the SCEP programme, contact the Department's Helpdesk by phone at 057 8674422 or by email at scep@agriculture.gov.ie.